# **ESET Tech Center**

Knowledgebase > Legacy > ESET Security Management Center > Send a Modules update task to clients using ESET Security Management Center (7.x)

# Send a Modules update task to clients using ESET Security Management Center (7.x)

Anish | ESET Nederland - 2018-09-14 - Comments (0) - ESET Security Management Center

#### lssue

• Module update failed: "An error occurred while downloading update files"

#### Solution

Endpoint users: Perform these steps on individual client workstations

## ESET Security Management Center (ESMC) 7 User Permissions

This article assumes that your ESMC user has the correct access rights and permissions to perform the tasks below.

If you are still using the default Administrator user, or you are unable to perform the tasks below (the option is grayed out), see the following article to create a second administrator user with all access rights (you only need to do this once):

• Create a second administrator user in ESET Security Management Center 7.x

View permissions needed for least privilege user access

- 1. <u>Open ESET Security Management Center Web Console</u> (ESMC Web Console) in your web browser and log in.
- 2. Click Client Tasks → Modules Update.
- 3. Click the **Modules Update** task and select **Edit** from the context menu.

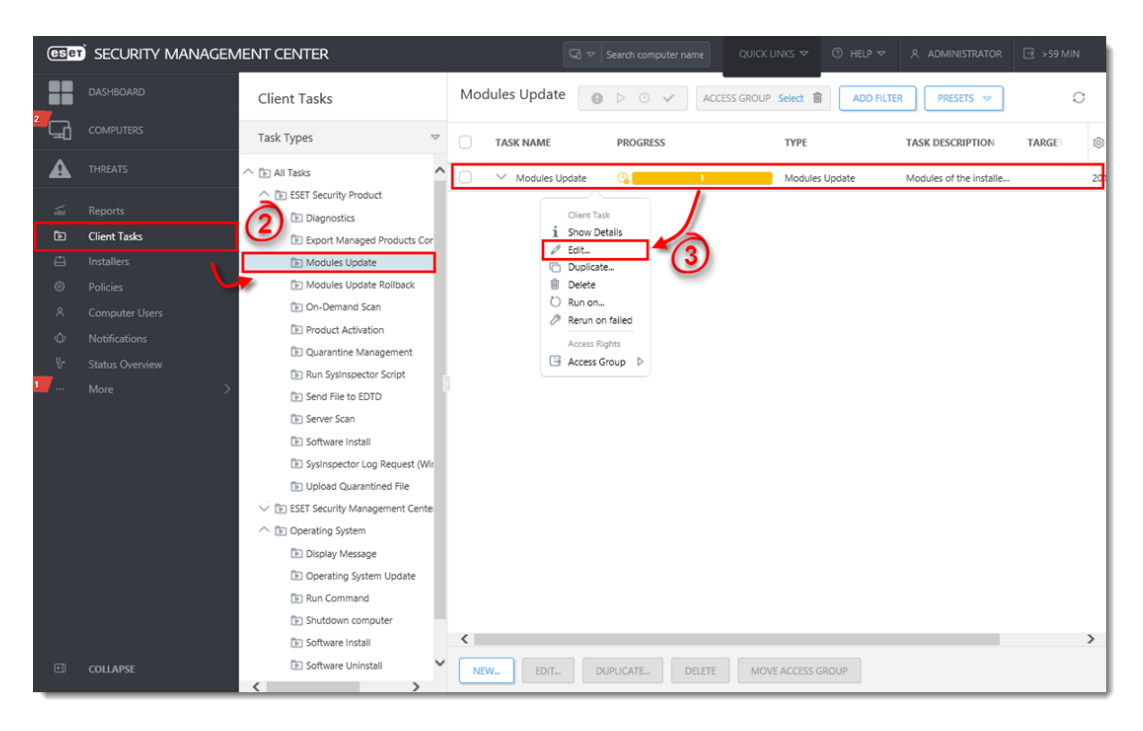

#### Figure 1-1

#### Click the image to view larger in new window

- Click Settings and select the check box under Clear update cache. You will add Targets after the task is created.
- COLLARSE
  COLLARSE

  COLLARSE

  COLLARSE

  COLLARSE

  COLLARSE

  COLLARSE

  COLLARSE

  COLLARSE

  COLLARSE

  COLLARSE

  COLLARSE

  COLLARSE

  COLLARSE

  COLLARSE

  COLLARSE

  COLLARSE

  COLLARSE

  COLLARSE

  COLLARSE

  COLLARSE

  COLLARSE

  COLLARSE

  COLLARSE

  COLLARSE

  CollarSe
- 2. Click **Finish** when you are finished making changes to the task.

- Figure 1-2 Click the image to view larger in new window
  - 1. Click the task and select **Rerun on failed** from the context menu.

| DACHBOMAD Client Tasks     Task Types     Task Types        Task Types <th>eser</th> <th>SECURITY MANAGEN</th> <th>MENT CENTER</th> <th>G ♥ Search computer name QUICK LINKS ♥ ③ HELP ♥</th> <th>59 MIN</th>                                                                                                    | eser        | SECURITY MANAGEN                                                                              | MENT CENTER                                                                                                    | G ♥ Search computer name QUICK LINKS ♥ ③ HELP ♥                                                                                                    | 59 MIN |
|----------------------------------------------------------------------------------------------------|-------------|-----------------------------------------------------------------------------------------------|----------------------------------------------------------------------------------------------------|----------------------------------------------------------------------------------------------------|--------|
| 2       ComPUTERS       Task Types       Task Types       TASK NAME       PROGRESS       TYPE       TASK DESCRIPTION       TARK         A       THREATS <ul> <li>A li Task</li> <li>B SET Security Product</li> <li>Diapostis</li> <li>Client Task:</li> <li>Export Monaged Products Core</li> <li>Installers</li> <li>Modules Update</li> <li>Modules Update Rollback</li> <li>Product Activation</li> <li>Quarantine Management</li> <li>Status Overview</li> <li>Status Overview</li> <li>Status Overview</li> <li>Status Overview</li> <li>Display Message</li> <li>Operating System</li> <li>Display Message</li> <li>Operating System</li> <li>Display Message</li> <li>Operating System</li> <li>Status Commundr</li> </ul>                                                                                                    |             |                                                                                               | Client Tasks                                                                                                    | Modules Update 💿 > O 🗸 ACCESS GROUP Select 🖀 ADD FILTER PRESETS 💌                                                                                                    | 0      |
| IntRATS       Intraises         Reports       Dispositis         Client Tasks       Broport Managed Products Cor         Installers       Modules Update         Modules Update       Installers         Modules Update       Modules Update         Modules Update       Installers         Modules Update       Installers         Modules Update       Modules Update         Modules Update       Installers         Modules Update Rollback       On-Demand Scan         Product Activation       Quarantine Management         Status Overview       Server Scan         Software Install       Sylinspector Sojet         Software Install       Sylinspector Sojet         Software Install       Sylinspector Ing Request (Writer States)         Software Install       Sylinspector Ing Request         Software Install       Sylinspector Ing Request         Display Message       Operating System         Display Message       Operating System         Display Message       Operating System         Display Message       Operating System         Display Message       Operating System         Display Message       Sudown commuter | ° 🖵         |                                                                                               | Task Types 🗢                                                                                                    | TASK NAME PROGRESS TYPE TASK DESCRIPTION TARK                                                                                                    | SEI 😥  |
| More Server San<br>Server San<br>Software Install<br>Sylinspector Log Request (Wr<br>Subjoad Quarantined File<br>Server San<br>Software Install<br>Sylinspector Log Request (Wr<br>Subjoad Quarantined File<br>Server San<br>Display Message<br>Soperating System<br>Display Message<br>Soperating System<br>Display Message<br>Soperating System<br>Display Message<br>Soperating System<br>Display Message<br>Soperating System<br>Display Message<br>Soperating System<br>Software Install<br>Subjoar Commuter                                                                                                    | ¥ 20 € 40 € | THREATS Reports Client Tasks Installers Policies Computer Users Notifications Status Overview | 1 All Tasks     2 SET Security Product     1 Diagnostics     2 Export Managed Products Cor     1 Modules Update     1 Modules Update     1 Modules Update     1 On-Demand San     1 Product Activation     1 Quarantine Management     1 Product Porservate Fortel | Modules Update Modules of the installe  Cline Task  Show Details  Cline Task  Show Details  Cline Task  Access Fights  Access Fights  Access Fights  Access Fights  Cline Task  Cline Task Cline Task Cline Tas | 20     |
| COLLAPSE                                                                                                    |             |                                                                                               | Send File to EDTD Server Scan Software Install Software Install Software Install Software Install Software Install Software Install Software Install Software Install Software Uninstall Software Uninstall                                                        | EDIT DUPUCATE. DELETE MOVE ACCESS GROUP                                                                                                    | >      |

## Figure 1-3

#### Click the image to view larger in new window

 Click **Target**. The client workstations which had the original task fail should be listed. Click **Finish**.

| eser | SECURITY MANAGEN       | IENT CENTER                                   |         | Search computer name     | QUICK LINKS 🔻    | ⑦ HELP ⊽ |             | 🖃 ≻59 MIN |  |  |  |  |
|------|------------------------|-----------------------------------------------|---------|--------------------------|------------------|----------|-------------|-----------|--|--|--|--|
|      |                        | Add New Trigger                               |         |                          |                  |          |             |           |  |  |  |  |
| ² 🖵  |                        | Client Tasks > Add New Trigger                |         |                          |                  |          |             |           |  |  |  |  |
| A    |                        |                                               |         |                          |                  |          |             |           |  |  |  |  |
| ž    |                        | Basic ADD COMPUTERS ADD GROUPS REMOVE TARGETS |         |                          |                  |          |             |           |  |  |  |  |
| Ð    | Client Tasks           | Trigger                                       | TARGET  | IAME TAI                 | RGET DESCRIPTION |          | TARGET TYPE | 0         |  |  |  |  |
| 0    | Installers<br>Policies | Advanced Settings - Throttling                | win10_3 |                          |                  |          | Computer    |           |  |  |  |  |
| ٨    |                        |                                               |         |                          |                  |          |             |           |  |  |  |  |
| Φ    |                        |                                               |         |                          |                  |          |             |           |  |  |  |  |
| ₽    |                        |                                               |         |                          |                  |          |             |           |  |  |  |  |
| 1    |                        |                                               |         | $\overline{\mathcal{O}}$ |                  |          |             |           |  |  |  |  |
|      |                        |                                               |         | -                        |                  |          |             |           |  |  |  |  |
|      |                        |                                               |         |                          |                  |          |             |           |  |  |  |  |
|      |                        |                                               |         |                          |                  |          |             |           |  |  |  |  |
|      |                        |                                               |         |                          |                  |          |             |           |  |  |  |  |
|      |                        |                                               |         | \                        |                  |          |             |           |  |  |  |  |
|      |                        |                                               |         | \                        |                  |          |             |           |  |  |  |  |
|      |                        |                                               |         | \<br>\                   |                  |          |             |           |  |  |  |  |
|      |                        |                                               |         |                          |                  |          |             |           |  |  |  |  |
| E    |                        |                                               |         | TINUE FINISH CA          | NCEL             |          |             |           |  |  |  |  |

Figure 1-4 Click the image to view larger in new window